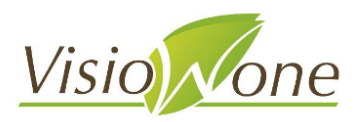

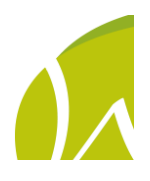

## VISIOWONE

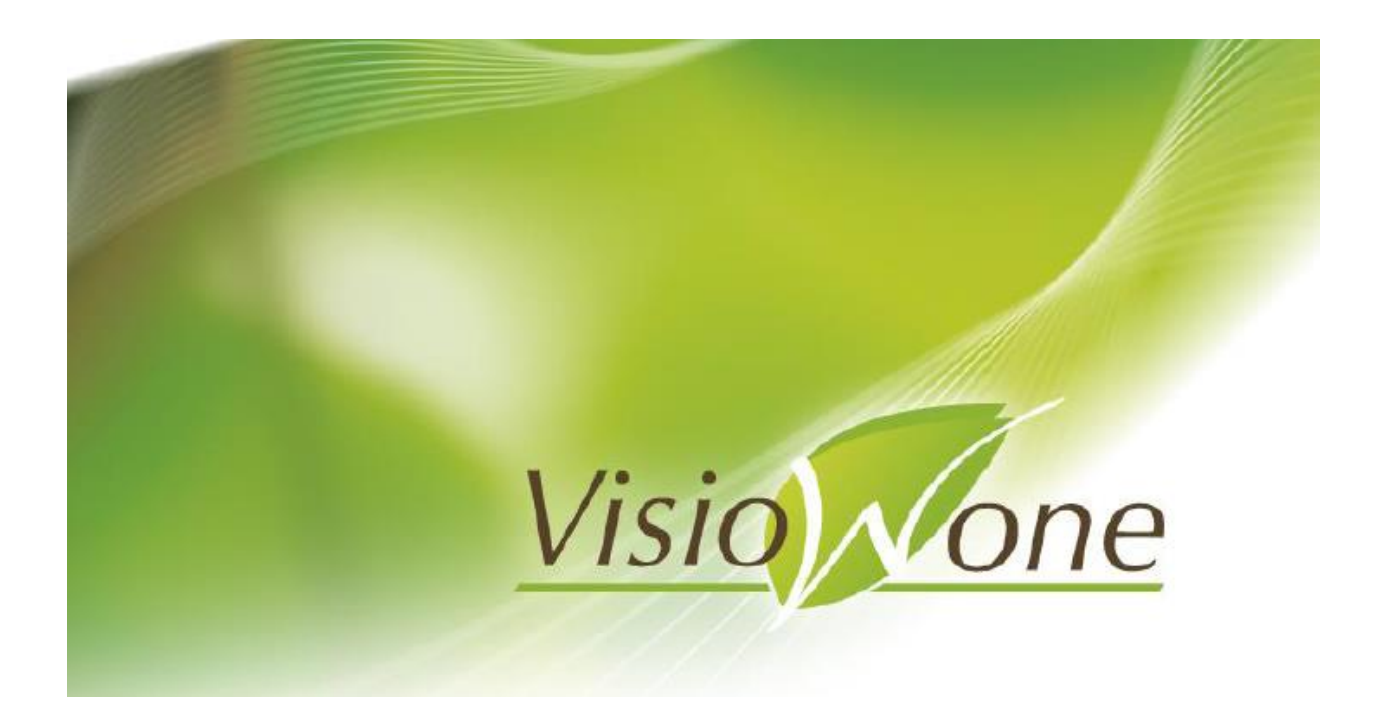

21/04/2016 Gestion d'un site « Magasin »

## **Problématique :**

Gérer un point de vente qu'on approvisionne régulièrement à partir des cultures, sans devoir gérer sur ce point de vente autant de « lots de stocks » que d'approvisionnements.

## Mise en place

| 🦉 Gestion des sites                                                                                   |                       |
|----------------------------------------------------------------------------------------------------|-----------------------|
| Code : MAG Désignation : Magasin                                                                      |                       |
| Général Tarification / Comptabilité Divers Portable Livreurs                                          | •                     |
| Fournisseur destination transfert dépôt à dépôt<br>61 😵 TRANSFERT DE PRO à MAG                        |                       |
| Type : NCN 😥 Non connecté<br>No dépot Horitrace :                                                     |                       |
| Capacité jour en nb d'unités :<br>Capacité jour en base transport :<br>Priorité :<br>Site Magasin : 🗹 |                       |
| Créer Supprimer                                                                                       | Annuler <b>Fermer</b> |

Un site peut désormais être noté comme étant un « site magasin » : case cochée cidessus.

## Utilisation

Soit une culture dont on fait entrer une partie dans un « site Magasin ». Cela se fait par un déplacement d'une partie des quantités vers ce « site Magasin ».

Il se crée alors, pour cette partie déplacée, un stock sur ce magasin sur une nouvelle « culture ».

Si, ultérieurement, en partant de cette même culture ou d'une autre, on refait entrer, par un autre déplacement, une autre quantité dans ce même magasin, les quantités dans ce magasin se cumuleront aux précédentes de manière à ne pas multiplier les lots de stocks présents dans ce magasin.

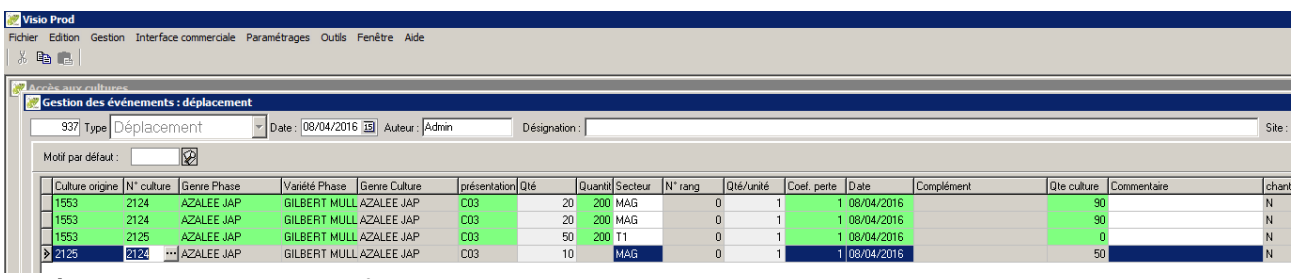

4 déplacements successifs :

1<sup>ère</sup> ligne : il est pris sur une culture 1553 pour faire entrer 20 en MAG : création d'une culture 2124

2<sup>ème</sup> ligne : nouveau déplacement de 20 vers le magasin : la quantité s'ajoute à la culture 2124

3<sup>ème</sup> ligne : déplacement d'une quantité vers un autre site T1 4<sup>ème</sup> ligne : reprise depuis cet autre site pour entrer à nouveau dans le magasin :

VISIO détecte la présence d'une culture dans ce magasin et ajoute donc à cette culture 2124

| Zisio Prod                                                                                                    | _ 8 ×                    |
|----------------------------------------------------------------------------------------------------|--------------------------|
| Ficher Edition Gestion Interface commerciale Paramétrages Outlis Fenêtre Ade                                                                                                    |                          |
|                                                                                                    |                          |
| Soldee:                                                                                                    | ×                        |
| Code: [2124 Date: [Aucure ] Out                                                                                                    |                          |
| Genne: Du: U/U/2015 131 au (J/1/2/16 132) • Non                                                                                                    |                          |
| Lapoce : N'sene : Upd de phase : Edit                                                                                                    |                          |
| valete   Noute   a   C Oui © Non C Oui                                                                                                    |                          |
| Stade/Workie // III C Toutes                                                                                                    |                          |
| N'lot: P Famile : Toutes-Fabr 1 cuture(s) touvée(s)                                                                                                    |                          |
| Secteur: Ste: 🛛 😰 Sut-culture: 🦳 🦳 🧑                                                                                                    |                          |
| Famile : 😰 chamier : 😰 Fau Backéiner : 😰 😺 😺                                                                                                    |                          |
| Culture / Coût mit Coût conso [coût/Unité [culture prév]Sur-Luture  Phase  Secteur  Date Début  Date Fin Cul Oté restant  h*Lot  h* Série  Genre  Espèce  Variété  présentatio Oprésentatio Oprésentatio | evée Stade/N°orc Famille |
| <mark>  2124 0.000000 0.000000 ■ 440  MAG 270772012 (00.042016 50 1313 1110 AZALEE JAI/ROSE GILBERT ML(C03 (Cont 3L 50</mark>                                                                            | 0 P                      |
| 🖉 Accès aux événements                                                                                                    |                          |
| 3 Nº événeme Nº ligne Type Qté Commentaird Bioc de texte Culture orig Date Secteur Unité prod. Qtéiunit                                                                                                  |                          |
| 337 2 Deplocement 20 1553 08/04/2016 MAG U                                                                                                    |                          |
| 937 4 Upplacement 10 2/2.5 U6/4/2/16 MAia 0<br>937 1 Deducement 20 1553 06/4/2/16 MAG U                                                                                                    |                          |
| Wisualisation des lots de stock                                                                                                    |                          |
| ≅k Phys]Disponible  Disponible   M*Article  Culture   Traçabilité cultur /Code artick Genre Espèce   Variété (Condition                                                                                  |                          |
| 50 50 50 600410 [2124 AZALEE JAP [nose Gibert muller [C03                                                                                                    |                          |
|                                                                                                    |                          |
|                                                                                                    |                          |
|                                                                                                    |                          |
|                                                                                                    |                          |
|                                                                                                    |                          |
|                                                                                                    |                          |
|                                                                                                    |                          |
|                                                                                                    | Þ                        |
| Co Gener Co Derri                                                                                                    | obilVisio                |
|                                                                                                    |                          |
|                                                                                                    | 10.21                    |
| Albémarrer 🕎 🚔 🦉 🥏 🕑 💟 💯 🕼 🎼 🔛 💓                                                                                                    | * P ( ) 08/04/2016       |

La culture 2124 en magasin est bien issue de3 déplacements successifs. Elle n'a créé qu'un seul stock dans ce magasin.

Nota : le système ne s'appuie pas sur la notion d'articles : si des articles étaient présents sur ce point de vente, mais non issus de culture (issus de négoce), le déplacement d'une partie de la production sur le point de vente n'ajouterait pas à ce stock de négoce.